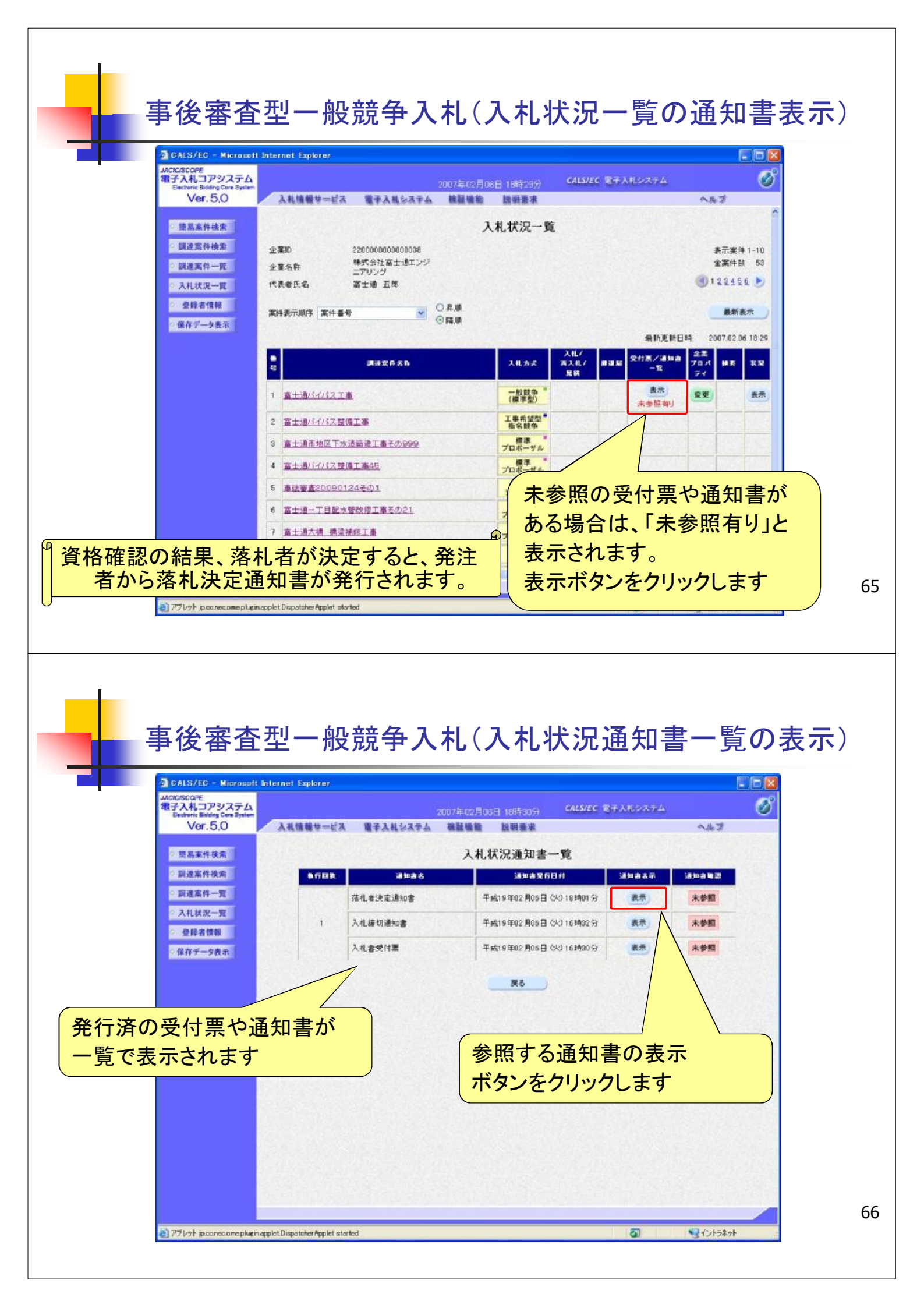

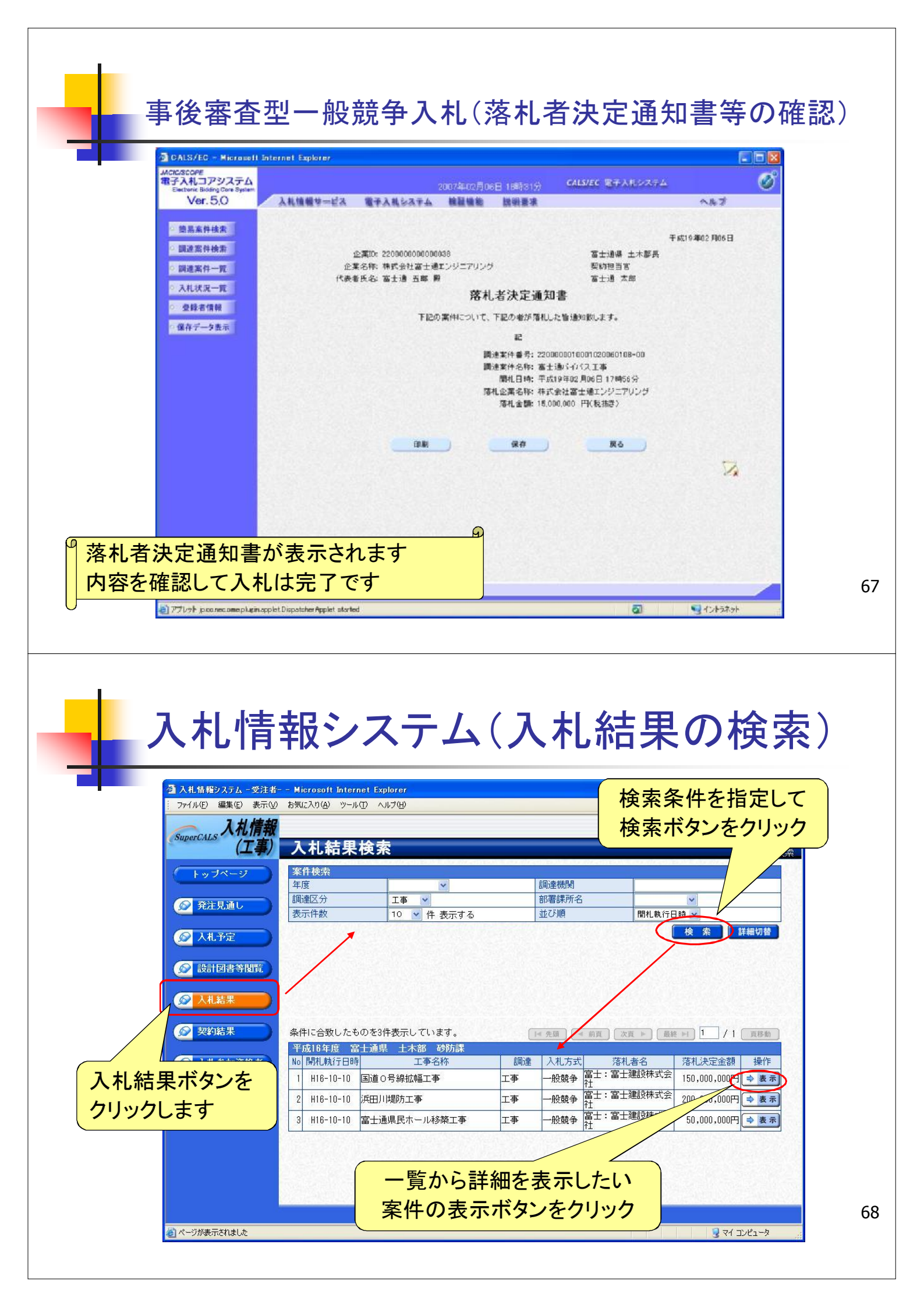

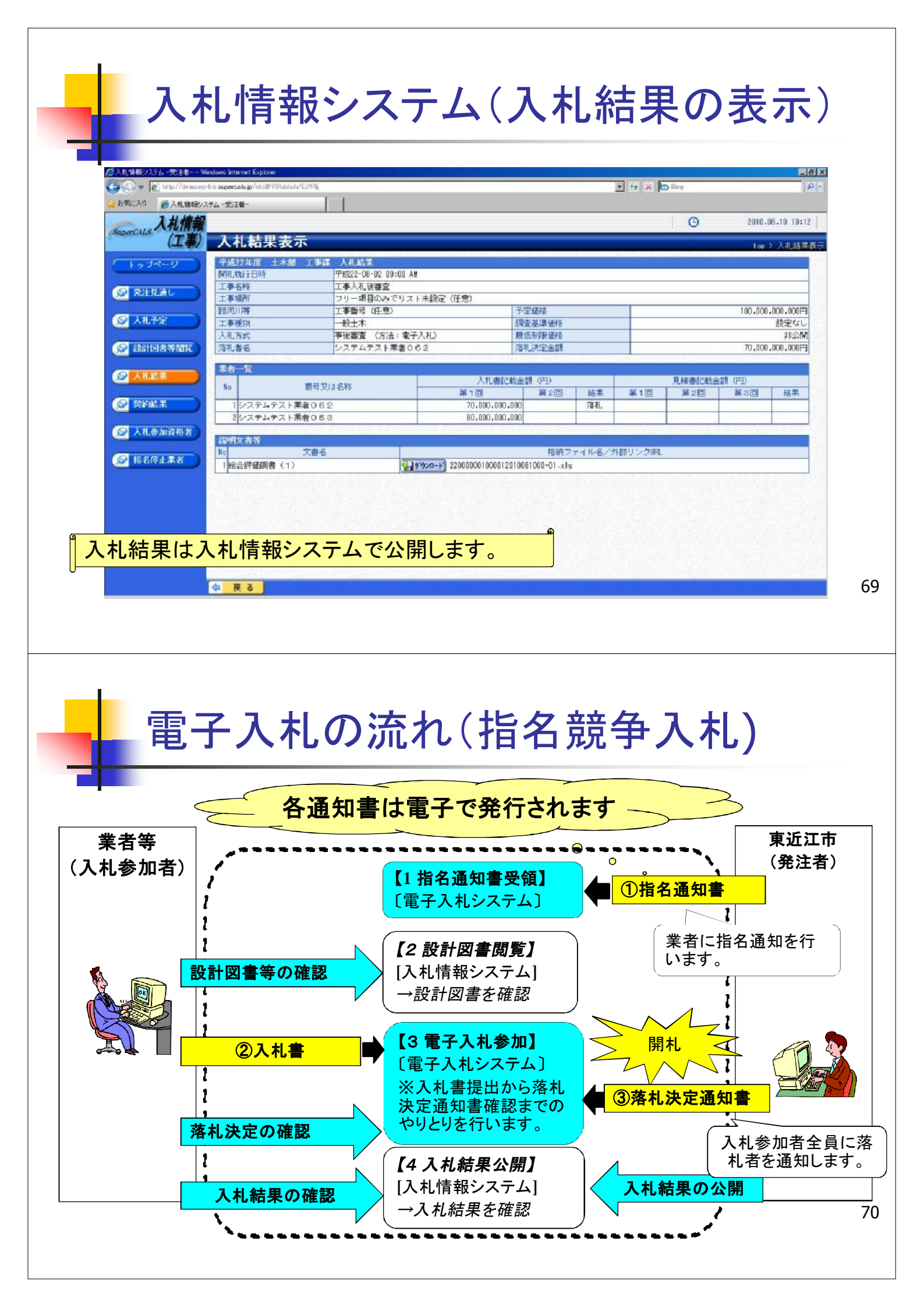

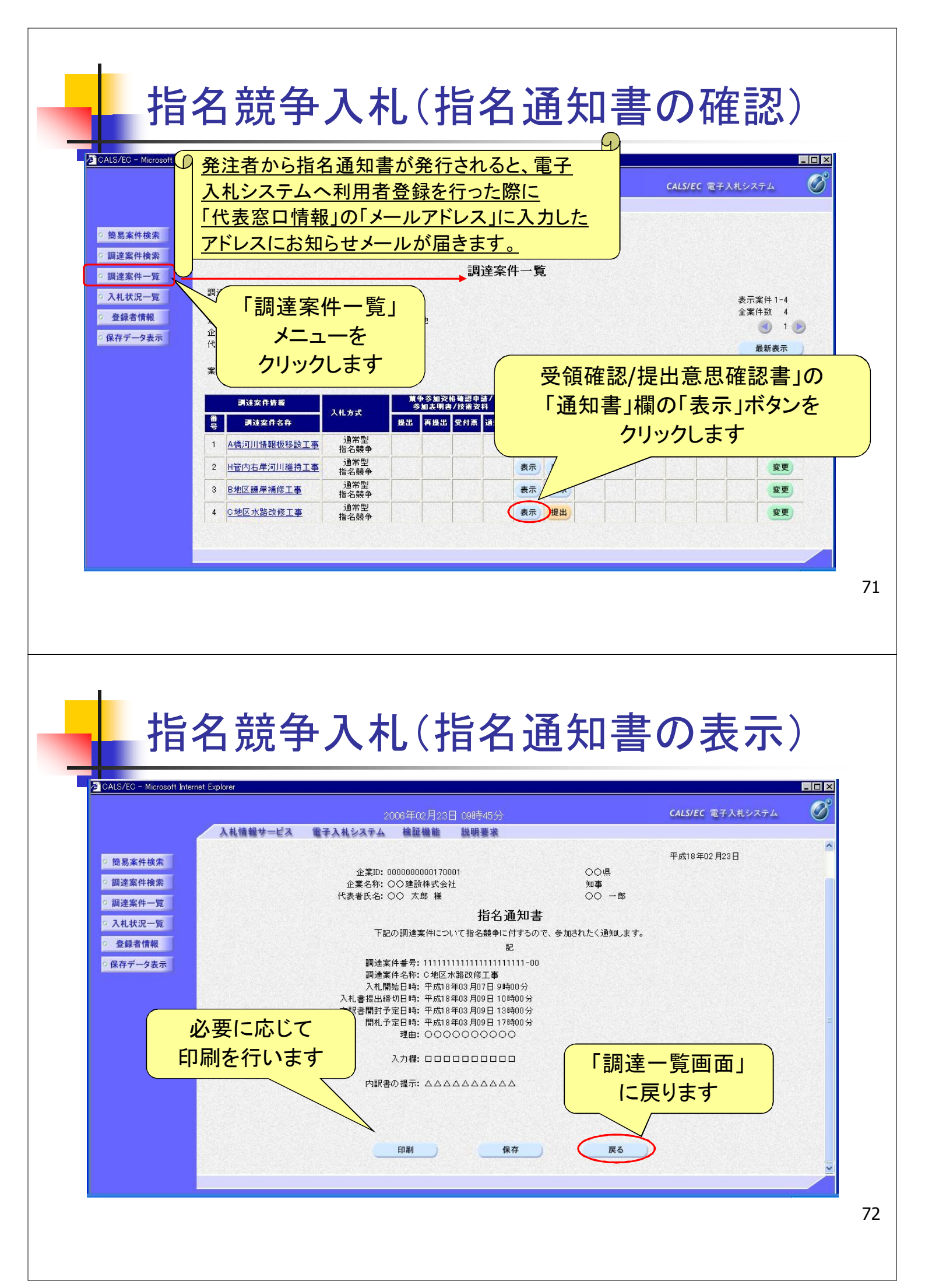

## 指名競争入札(受領確認書の提出)

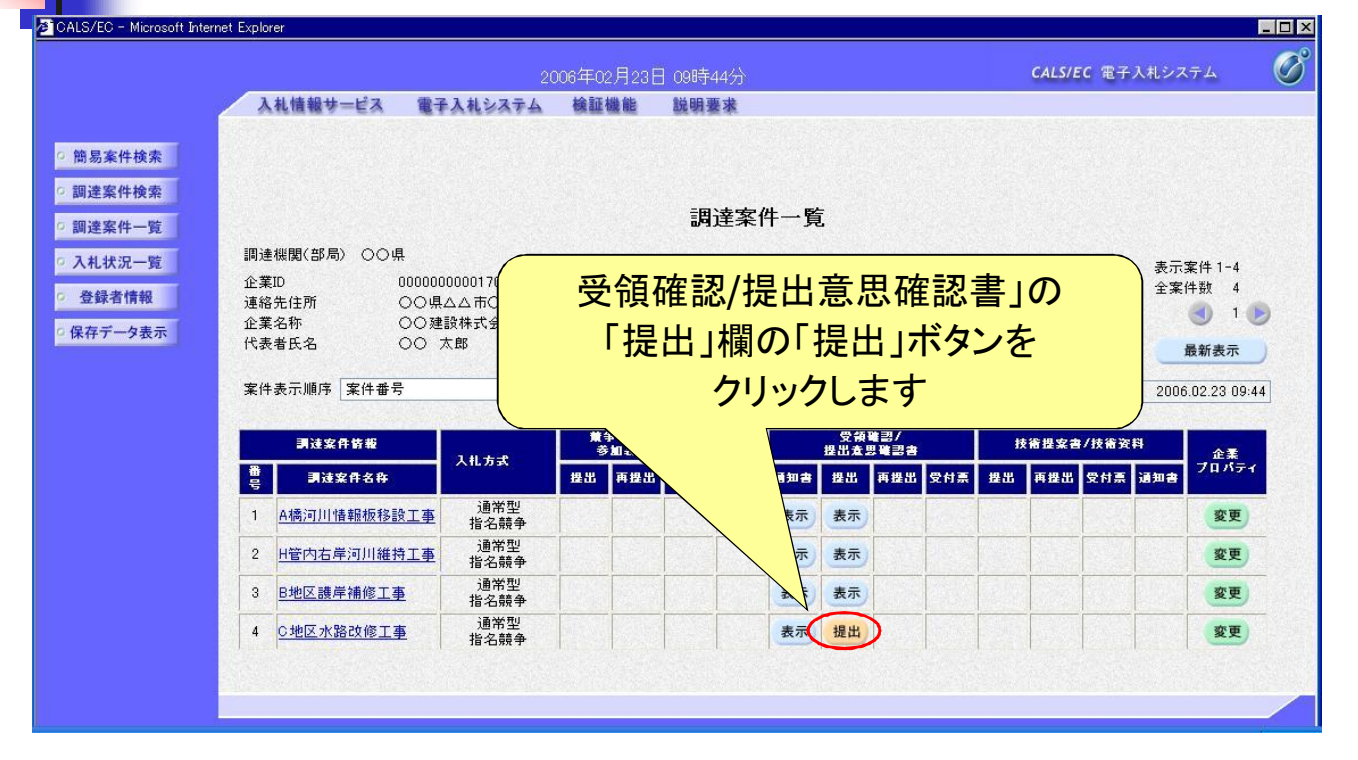

73

74

## 指名競争入札(受領確認書の提出)

| CALS/EC - Microsoft Internet Explorer |                               |                                                    |                                 | _ |
|---------------------------------------|-------------------------------|----------------------------------------------------|---------------------------------|---|
|                                       |                               | 2006年02月23日 09時47分                                 | CALS/EC 電子入札システム                |   |
| 入礼                                    | 青報サービス 電子入札シス                 | ステム 検証機能 説明要求                                      |                                 |   |
| 的日本社会志                                |                               |                                                    |                                 |   |
| 間易乗件快系                                |                               |                                                    |                                 |   |
| <ul> <li>調達案件検索</li> </ul>            | 00県                           |                                                    | 企業ID: 000000000170001           |   |
| ○ 調達案件一覧                              | 知争<br>○○ 一郎 殿                 |                                                    | 企業名称: OO 建設株式会社<br>代表者氏名: OO 太郎 |   |
| <ul> <li>入札状況一覧</li> </ul>            |                               |                                                    |                                 |   |
| · 登録者情報                               |                               | 受領確認                                               | 書                               |   |
| ○ 保存データ表示                             | 下記の調達案件に対する指名通知書を受領した事を回答します。 |                                                    |                                 |   |
|                                       |                               | 58                                                 |                                 |   |
|                                       |                               | 調達案件番号: 111111111111111111111<br>調達案件名称: ○地区水路改修工事 | 111-00                          |   |
|                                       |                               | <ul> <li>(注) 1)参加意思の有無に関わらず</li> </ul>             | 『必ず提中してください。                    |   |
|                                       |                               | 2)入札書提出締切日時                                        | 2006.03.09 16:00                |   |
|                                       |                               |                                                    |                                 |   |
|                                       |                               |                                                    |                                 |   |
|                                       |                               | 提出内容確認                                             | 戻る                              |   |
|                                       | -                             | $\leq$                                             |                                 |   |
| 「提出                                   | 内容確認」                         |                                                    |                                 |   |
|                                       |                               |                                                    |                                 |   |
| ボタンを                                  | クリックします                       |                                                    |                                 |   |
|                                       |                               |                                                    |                                 |   |
|                                       |                               |                                                    |                                 |   |

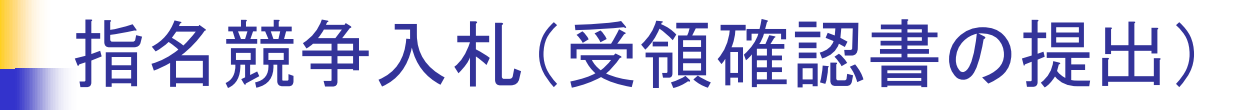

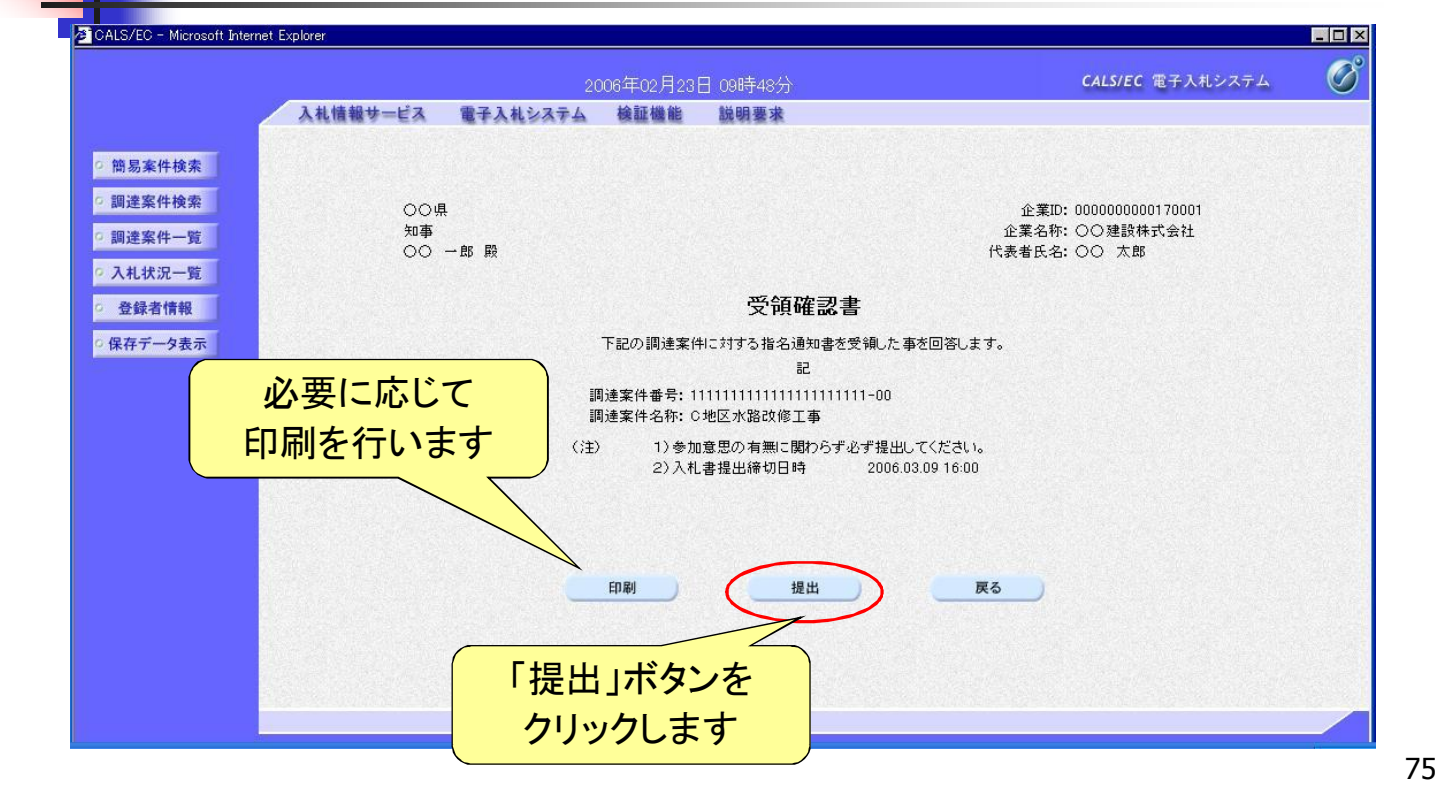

## 指名競争入札(受領確認書の提出)

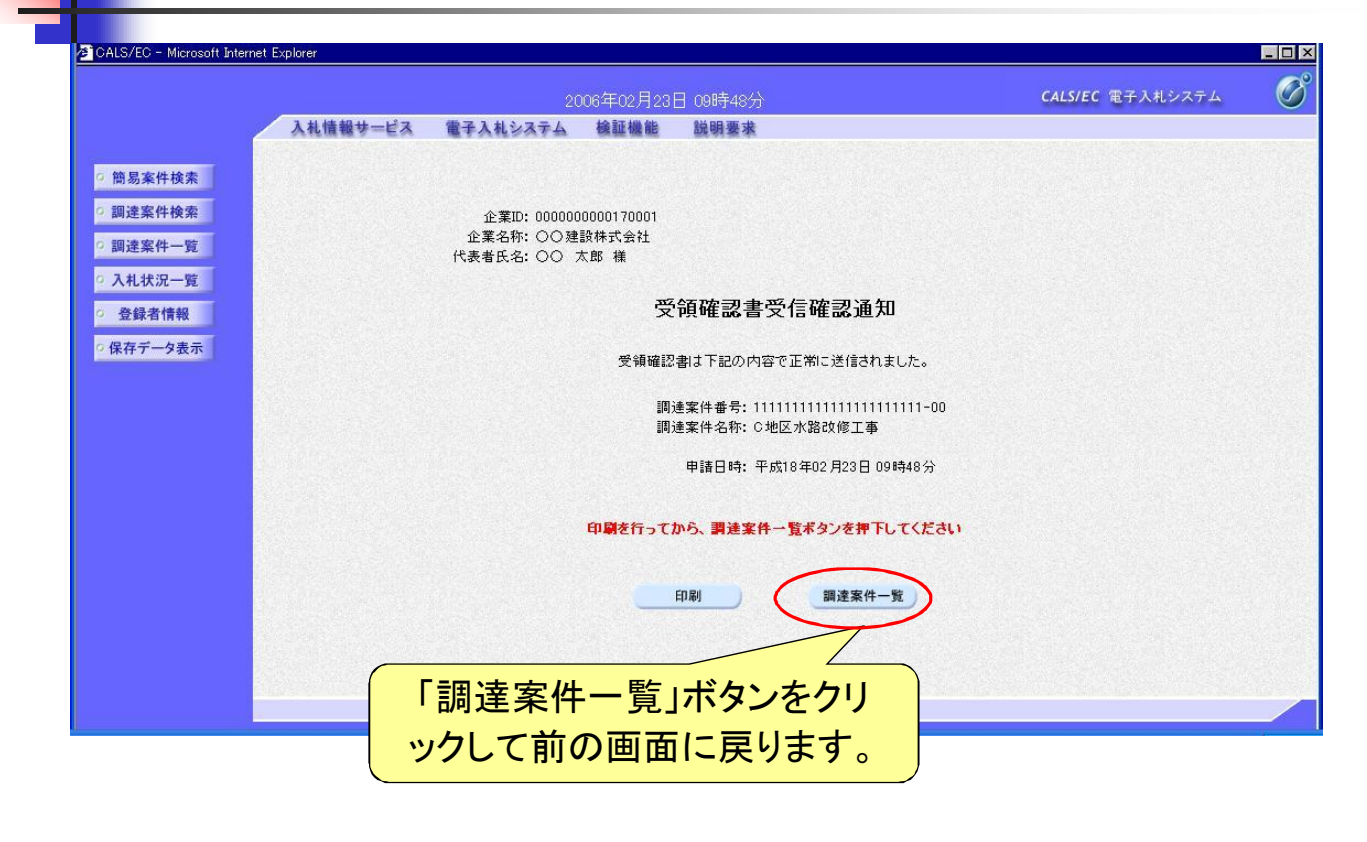

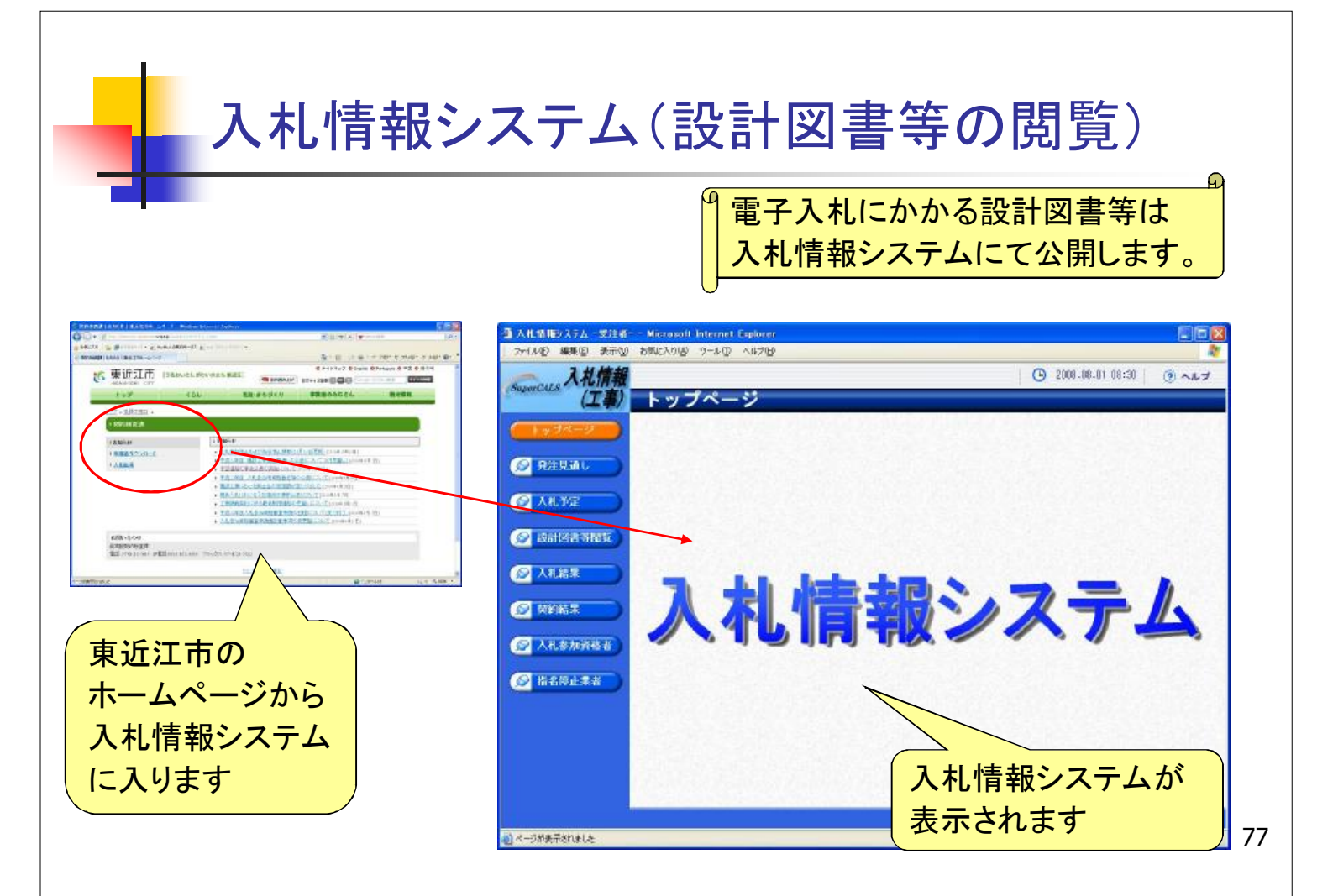

## 入札情報システム(利用者の認証)

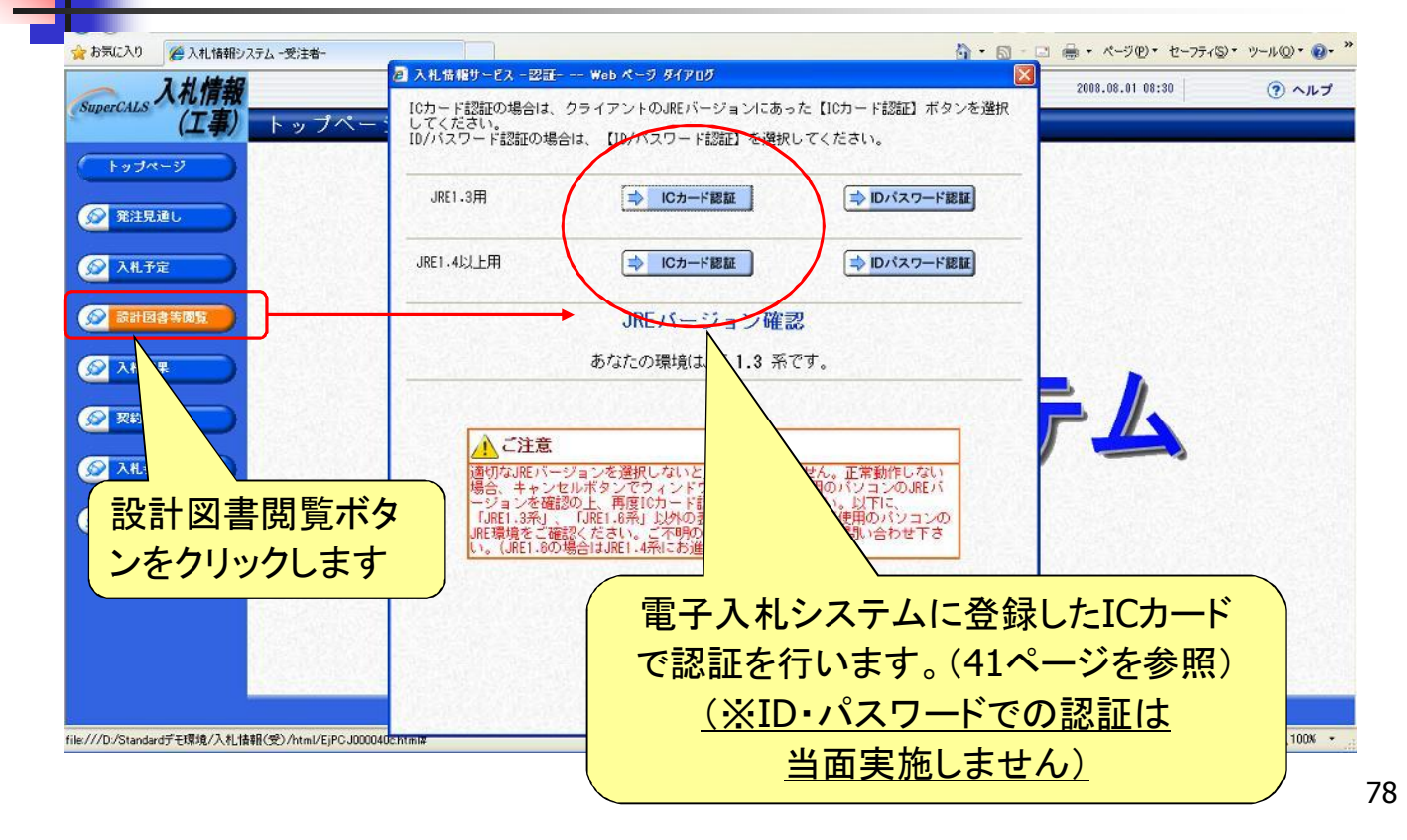

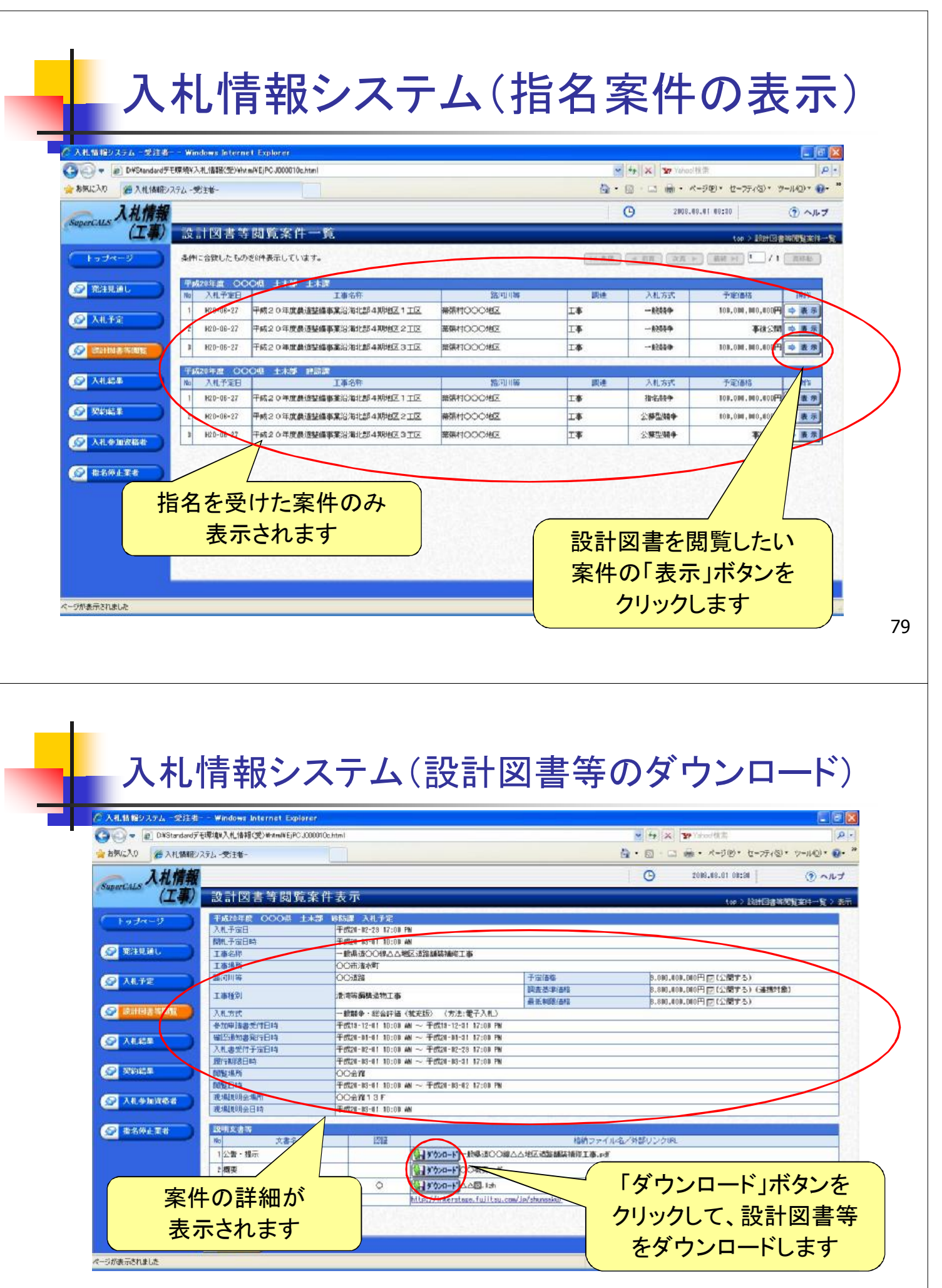

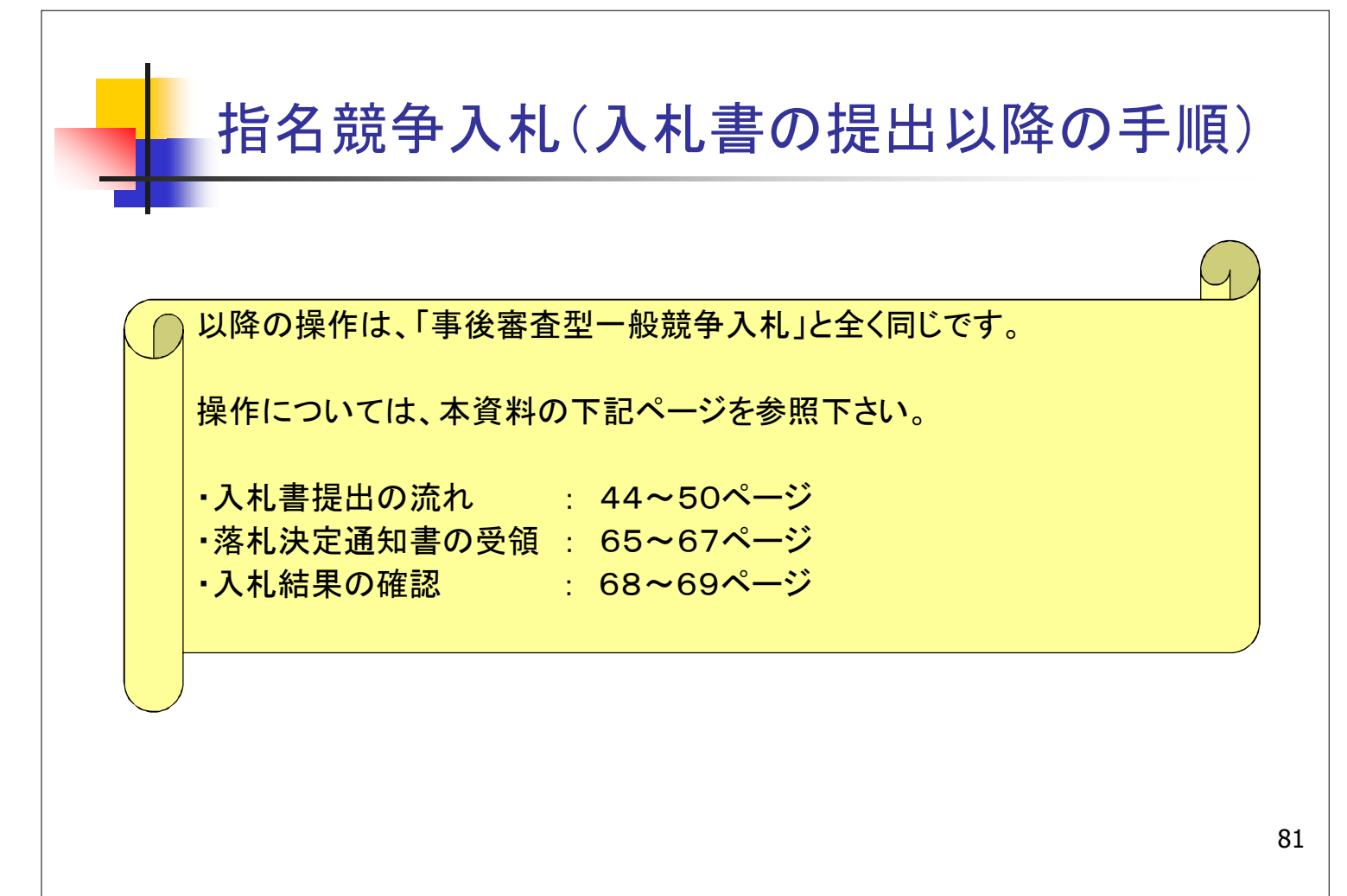